# Programma Client MUT vers. 2.2.5

### 28 Maggio 2014

#### Principali modifiche rispetto alla versione precedente e Riepilogo funzionalità

Nella nuova versione 2.2.5 del Client MUT sono state migliorate alcune funzioni di collegamento tra il programma di compilazione delle denunce MUT con i Servizi Telematici quali ad esempio la Gestione delle DNL on-line e l'Osservatorio. La funzione "Consultazione e Gestione Stampe" è stata modificata in modo che le stampe al momento della consultazione (apri stampa) vengono automaticamente scaricate in formato di file PDF in una apposita cartella (Cartella Stampe) del computer locale o in rete dell'utente. E' possibile anche eseguire lo Scarico e la Stampa multipla di più File di Stampa (denunce, ricevute, versamenti, bollettini ...) in modo che non è più necessario richiedere la generazione di una stampa cumulativa.

#### Nuove Funzioni del Menu iniziale

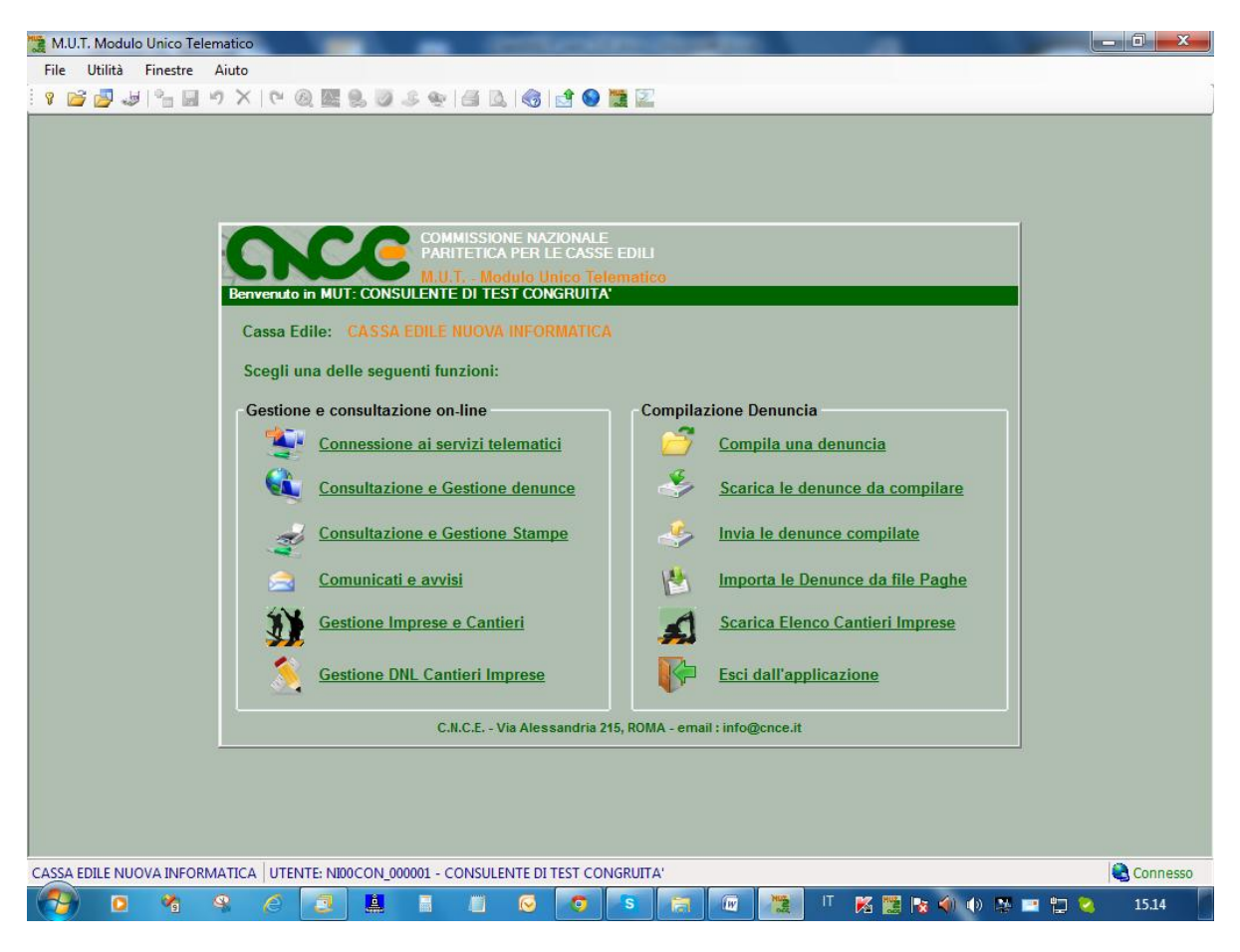

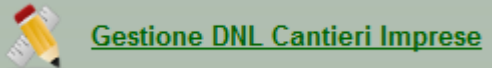

**Gestione DNL Cantieri Imprese**: Per le Casse Edili per le quali è attivata la Gestione delle DNL/Osservatorio Cantieri, è possibile dal Client MUT richiamare il sito di Gestione della DNL eseguendo in automatico l'accesso con le stesse credenziali utilizzati nel Client MUT. La Gestione delle DNL per singole Imprese e Cantieri è attivabile anche all'interno dell'Elenco delle Imprese, dei Cantieri delle Imprese e dalle Denunce mensili.

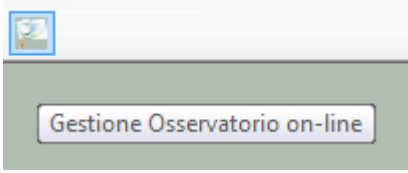

Barra degli "Strumenti" Gestione Osservatorio On-line: Se la CassaEdile è abilitata al Servizio di Gestione dell'Osservatorio on-line, da Client MUT si accede direttamente allasito di Gestione dell'Osservatorio della Cassa Edile tramite le credenziali di accesso già indicate nel ClientMUT.

# Compila una denuncia

.

**Compila una Denuncia**: Dopo aver eseguito l'autenticazione con Codice di Accesso e Password ed essersi connessi al Server MUT la ricerca delle Denunce da compilare avviene direttamente on-line mostrando lo "stato" di elaborazione delle denunce consentendo con una sola attività lo scarico e l'apertura della denuncia per la compilazione. Dalla stessa funzione è possibile Inviare (Upload) una denuncia compilata e conclusa, E' inoltre possibile consultare una denuncia Inviata o già Acquisita dal Servizio MUT.

#### - - X 😔 M.U.T. - Compilazione denunce Ricerca denunce Ricerca Denunce Denom. Ditta: Codice Ditta: Compila Denuncia Anno denunce: 2014 Mese: Aprile Ŧ Ŧ Cerca file denunce Stato denunce: Da compilare (da scaricare o da concludere) Sfoglia cartella file Cartella denunce: Compilate (concluse da inviare) Inviate/Acquisite dalla Cassa Édile Codice Info Tipo/Sec Stato Data Scari Denominazione ditta Anno Mese Data Apertura ditta 15/04/2014 17:45:21 07/05/20 10:48:44 Aprile **e** EDILCASA SRL 2014 SCARICATA 06/05/2014 06/05/2014 000010 Aprile B/0 4 Da compilare 17:27:17 17:28:40 AIROLDI PAOLO E C. SPA 003088 2014 Aprile B/0 APERTA 06/05/2014 Da scaricare e 17:27:21 compilare DMC DI CHIANESE MAURO & C SAS 004753 2014 SCARICATA 06/05/2014 06/05/2014 Aprile B/0 4 Da compilare 17:27:24 17:29:12 Scarica Apri Stampa Stampa Elenco Dettaglio Cantieri Ditta Elenco Excel Esci Numero denunce: 4

#### Funzione di Ricerca delle Denunce da Compilare, da Inviare o Inviate

Dalla Videata di Ricerca "Compilazione Denunce" è possibile:

#### Ricerca Denunce

Ricercare le denunce in base a: Stato di compilazione (Da scaricare o da compilare), Compilate (concluse da Inviare), Inviate/Acquisite dalla Cassa Edile, periodo competenza, codice o denominazione ditta.

# M.U.T. Programma Client Compilazione e Gestione Denunce - versione 2.2.5

- Compila Denuncia Aprire una denuncia per la Compilazione (o consultazione se già acquisita dal Servizio • MUT). Se la Denuncia non risulta "scaricata" viene scaricata automaticamente. Se il file della denuncia scaricata in precedenza non è presente nella Cartella Denunce "locale" viene proposto di "riscaricare" la denuncia. Consulta Denuncia Se la Denuncia risulta già Inviata al Servizio MUT o Acquisita dalla Cassa Edile il pulsante "Compila Denuncia" diventa "Consulta Denuncia" e consente di Aprire (o scaricare) in sola "consultazione" la denuncia inviata, senza possibilità di modifica. Cerca file denunce ... Cercare il file xml (MUTXX00xxxxxxaaaamm00.xml) della denuncia già scaricata tramite la modalità classica di ricerca sulla propria Cartella Denunce locale. Sfoglia cartella file ... Aprire direttamente un file XML di denuncia. Dettaglio
- Consultare "On-line" il Dettaglio dello Stato di compilazione della Denuncia (Pulsante Dettaglio) e scaricare, visualizzare o stampare le eventuali Stampe disponibili (Ricevuta, Modulo di Stampa della Denuncia).
- Consultare i Cantieri dell'Impresa codificati nell'Osservatorio Cantieri Nazionale
  - Scarica Scaricare o riscaricare i file delle denunce.
- Invia Inviare (Upload) al Servizio MUT una o più denunce compilate e concluse.
- Apri Stampa Consultare e scaricare nella Cartella Stampe locale il Modulo di Stampa della Denuncia in formato PDF.
- Stampa Elenco Elenco Excel

Stampare o Esportare in Excel l'elenco visualizzato

#### Compilazione Denuncia: nuove voci di menu

| M.U.T. Modulo Unico Telematico - [Fi                       | ile Denuncia: C:\DatiMUT\NuovaInf\                   | MUTNI000000049999920140100.xml]     |                                           |
|------------------------------------------------------------|------------------------------------------------------|-------------------------------------|-------------------------------------------|
| 🖳 <u>F</u> ile <u>D</u> enuncia Cantieri <u>S</u> ch       | neda <u>U</u> tilità <u>F</u> inestre <u>A</u> iuto  |                                     | _ & ×                                     |
| े १ 📂 🛃 🥪 🐴 🖬 🤊 🗙 । ९                                      | " 🙉 🌆 📚 🥔 🌛 🐏 📑 🛙                                    | l 🍕   🛃 🥥 🎇 🔛                       |                                           |
| DITTA: 000004 I.S.G. S.R.L.                                |                                                      | Scaricata il: 05/05/2014 12.38.3    | 2 Tipo: BASE - Gennaio 2014 IN MODIFICA 🚺 |
| Dettaglio Denuncia                                         | Dettaglio Scheda - Tes                               | tata                                |                                           |
|                                                            | Testata Codice impresa : Ragione s 000004 I.S.G. S.F | ociale impresa :<br>L.              |                                           |
| 1 Testata     I.S.G. S.R.L.                                | Codice fiscale impresa :<br>00878360296              | Partita IVA<br>00878360296          | Codice consulente :<br>1                  |
| Cantieri (6)     001 LAVORI DI PAVIM     002 RISTRUTTURAZI | Mese Denuncia Anno Der<br>01 2014                    | uncia                               |                                           |
| 003 CANTIERE DE RC                                         | Comune Sede Legale                                   | CAP Sede Legale Provincia Sede Leg. | Frazione Sede Leg.                        |

Nella videata di compilazione della denuncia sono stati aggiunte nuove voci di Menu relative ai Cantieri e ai Lavoratori. Tali funzioni sono abilitate solo per tutte le Casse Edili che hanno attivato la specifica funzionalità o gestione applicativa. Nel caso in cui la funzione non sia attiva la voce del menu non sarà abilitata. Queste nuove funzioni prevedono un collegamento on-line col Servizio MUT attivo, pertanto saranno attive solo se l'utente si è connesso al Servizio Telematico MUT con Codice di Accesso e password.

## Menu Cantieri

| Ca | antieri | Scheda       | Utilità    | Finestre      | Aiuto          |    |
|----|---------|--------------|------------|---------------|----------------|----|
|    | Con     | sulta Cantie | 2          |               |                |    |
| 12 | Con     | sulta Congi  | ruità Cant | tieri on-line |                | Sc |
|    | Aggi    | iorna Canti  | eri in den | uncia da aro  | chivio on-line |    |
| *  | Verif   | ica nuovi C  | antieri da | Osservator    | io DNL         |    |
| -  | Scari   | ica nuovi C  | antieri da | Osservator    | io DNL         | La |
| 8  | Gest    | ione DNL C   | antieri Im | npresa        |                |    |
|    | 004     |              | T          | EST SUBAP     | PALTO          |    |

Nel Menu Cantieri sono state raggruppate le funzionalità relative alla consultazione, controllo e aggiornamento/scarico dei Cantieri codificati nell'Archivio Cantieri on-line (tramite invio e codifica da parte della Cassa Edile o Gestione DNL). Le funzioni previste e attive a seconda della Cassa Edile sono:

- **Consulta Cantieri on-line**: Vengono visualizzati i Cantieri codificati presenti nell'Archivio Cantieri del Servizio MUT
- **Consulta Congruità Cantieri on-line**: Viene richiamata la Gestione on-line della Congruità dei Cantieri della ditta.
- Aggiorna Cantieri in Denuncia da archivio on-line: Questa funzione riaggiorna (riscarica) i Cantieri presenti in denuncia aggiornandoli, se codificati e trovati, dall'Archivio Cantieri del Servizio MUT.
- Verifica nuovi Cantieri da Osservatorio DNL: questa funzione (attiva per le Casse Edili che utilizzano la Gestione DNL) mostra gli eventuali Cantieri che risultano attivi per il periodo di denuncia e non dichiarati in denuncia. L'Utente può selezionare e scaricare i cantieri che desidera inserire nella denuncia corrente.
- Scarica nuovi Cantieri da Osservatorio DNL: questa funzione (attiva per le Casse Edili che utilizzano la Gestione DNL) scarica gli eventuali Cantieri che risultano attivi per il periodo di denuncia e non dichiarati in denuncia, inserendoli nella denuncia corrente.
- Gestione DNL Cantieri Impresa: questa funzione (attiva per le Casse Edili che utilizzano la Gestione DNL) richiama l'Applicazione On-Line di Gestione della DNL eseguendo l'accesso con le credenziali inserite nel Client MUT.

## Menu Scheda

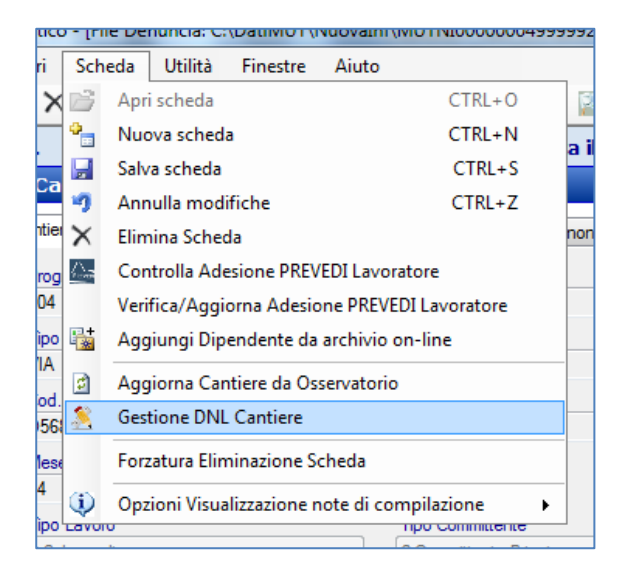

• Aggiorna Cantiere da Osservatorio: Questa funzione riaggiorna (riscarica) il Cantiere selezionato in denuncia, dall'Archivio Cantieri on-line del Servizio MUT.

• **Gestione DNL Cantiere**: questa funzione (attiva per le Casse Edili che utilizzano la Gestione DNL) richiama l'Applicazione On-Line di Gestione della DNL eseguendo l'accesso con le credenziali inserite nel Client MUT posizionandosi sul Cantiere selezionato in denuncia.

#### **Consultazione e Gestione Stampe**

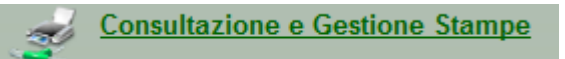

Dal menu "Consultazione e Gestione Stampe" si richiama una videata nella quale sono elencate le stampe prodotte (in formato PDF) per tipologia di stampa, periodo di competenza e ditta in base ai criteri di ricerca impostati.

| 🖶 M.U.T Stampe                                                                                                    |                                                                                   | and the second distance in the second distance in the second distanc |                                                                                                    |                                                                                                    |
|----------------------------------------------------------------------------------------------------|-----------------------------------------------------------------------------------|----------------------------------------------------------------------------------------------------|----------------------------------------------------------------------------------------------------|----------------------------------------------------------------------------------------------------|
| File                                                                                                    |                                                                                   |                                                                                                    |                                                                                                    |                                                                                                    |
| Tipo Stampa                                                                                                    | Stampe Denunce tra                                                                | asmesse - Stampe moduli d                                                                                                    | enunce                                                                                               |                                                                                                    |
| Stampe Denunce trasmesse Stampe moduli denunce Frontespizio moduli denunce                                                                                                    | Ricerca stampe:<br>Codice Ditta: Anno:<br>2014                                    | Mese:                                                                                                    | •                                                                                                    | Cerca                                                                                                    |
| Stampe Ricevute denunce                                                                                                    | Data                                                                              | Riferimento                                                                                                    | Oggetto                                                                                              | File Stampa                                                                                                    |
| Bollettini Freccia                                                                                                    | 6/03/2014 10.00.56                                                                | VINCI SIRIO                                                                                                    | Stampa Denuncia 2014/3                                                                               | MUTNI00000019999920140300                                                                                       |
| <ul> <li>➡ Pagamenti</li> <li>➡ Pagamenti Cumulativi</li> <li>➡ Stampe Cumulative</li> <li>➡ Richiesta Stampa Denunce</li> <li>➡ Richiesta Stampa Ricevute</li> <li>➡ Richiesta Stampa Versamento</li> </ul> | 31/03/2014 9.00.22 306/03/2014 10.00.28 306/03/2014 10.01.07 306/03/2014 10.00.46 | EDILCASA SRL<br>EDILCASA SRL<br>AIROLDI PAOLO E C. SPA<br>DMC DI CHIANESE MAURO                                                                                                    | Stampa Denuncia 2014/2<br>Stampa Denuncia 2014/3<br>Stampa Denuncia 2014/3<br>Stampa Denuncia 2014/3 | MUTNI0000010999920140200<br>MUTNI0000010999920140300<br>MUTNI00003088999920140300<br>MUTNI000047539999920140300 |
|                                                                                                    |                                                                                   |                                                                                                    |                                                                                                    | •                                                                                                    |
|                                                                                                    | Apri Stampa                                                                       | Scarica Stampe St                                                                                                    | tampa                                                                                                |                                                                                                    |
| Cartella Stampe: C:\DatiMUT\Stampe                                                                                                    |                                                                                   |                                                                                                    |                                                                                                    | Esci                                                                                                    |
| Stampe Denunce trasmesse - Stampe moduli denu                                                                                                    | unce : 5, di cui scaricate: 5 in:                                                 | C:\DatiMUT\Stampe                                                                                                    |                                                                                                    |                                                                                                    |
| 😚 o 🐐 🗣 🖉 🗷                                                                                                    | 💄 🗏 🖾 😔                                                                           | S 🛛 🦉                                                                                                    | 🗾 ा 📧 🧱 🌬 🏟                                                                                          | 🐠 👺 🛄 💟 🛛 10.29                                                                                                 |

Per aprire e visualizzare un file di stampa è sufficiente fare un "doppio click" sulla singola riga dell'elenco, oppure in alternativa premere il pulsante "**Apri Stampa**". Il programma scarica dal Servizio MUT il file PDF relativo (il cui nome è riportato nella colonna "File Stampa" dell'elenco) nel sistema locale dell'Utente nella "Cartella Stampe" indicata a piè pagina della videata.

Il pulsante "Scarica Stampe" esegue lo scarico cumulativo di tutti i file di stampa elencati nella "Cartella Stampe" indicata a piè pagina della videata.

Il pulsante "**Stampa**" esegue la stampa in successione dei file di stampa presenti nell'elenco., previo scarico dei file stessi se non già presenti nella Cartella Stampe.

#### **Consultazione e Gestione Denunce**

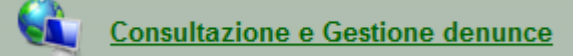

Anche dalla funzione di Consultazione e Gestione Denunce, oltre allo scarico (download), Invio (Upload) e consultazione delle Denunce è possibile "aprire" le Stampe della denuncia secondo lo stesso procedimento di scarico e visualizzazione del file PDF di stampa.

| Ricerca (<br>Codice                                                                                                    | denunce<br>Ditta:                | Denom. Dit   | ta:  |          |          | _                       |       |                        |                        |                        |                        | Ric | erca Denunce<br>Isulta Denuncia |
|----------------------------------------------------------------------------------------------------|----------------------------------|--------------|------|----------|----------|-------------------------|-------|------------------------|------------------------|------------------------|------------------------|-----|---------------------------------|
| Anno denunce: 2014   Mese: Tutti  Stato denunce: Stampate  Cartella denunce: C:\DatiMUT\NuovaInf                                                                                                    |                                  |              |      |          |          |                         |       |                        |                        |                        |                        |     |                                 |
| Info Denominazione ditta Anno Mese Tipo/Sec Stato E Data Apertura Data Scarico Data Invio Data Acquisizione Stampat: Data Stampat: Data Stampat |                                  |              |      |          |          |                         |       |                        |                        |                        |                        |     |                                 |
| D.                                                                                                    | VINCI SIRIO                      |              | 2014 | Gennaio  | B/0      | ACQUISITA E<br>STAMPATA |       | 17/02/2014<br>15:53:25 | 19/02/2014<br>14:54:37 | 26/02/2014<br>15:24:59 | 26/02/2014<br>15:36:15 | 3   | 26/02/2014                      |
|                                                                                                    | EDILCASA SRL                     | 000010       | 2014 | Febbraio | B/0      | ACQUISITA E<br>STAMPATA |       | 19/02/2014<br>14:37:58 | 19/02/2014<br>14:38:37 | 27/03/2014<br>17:45:05 | 31/03/2014<br>08:53:02 | 4   | 31/03/2014                      |
| V                                                                                                    | EDILCASA SRL                     | 000010       | 2014 | Marzo    | B/0      | ACQUISITA E<br>STAMPATA |       | 25/02/2014<br>10:47:41 | 06/03/2014<br>09:25:44 | 06/03/2014<br>09:45:04 | 06/03/2014<br>09:53:57 | 4   | 06/03/2014                      |
| N                                                                                                    | DMC DI CHIANESE<br>MAURO & C SAS | 004753       | 2014 | Marzo    | B/0      | ACQUISITA E<br>STAMPATA |       | 06/03/2014<br>09:24:05 | 06/03/2014<br>09:25:44 | 06/03/2014<br>09:45:07 | 06/03/2014<br>09:53:59 | 4   | 06/03/2014                      |
| V                                                                                                    | VINCI SIRIO                      | 000001       | 2014 | Marzo    | B/0      | ACQUISITA E<br>STAMPATA |       | 06/03/2014<br>09:24:09 | 06/03/2014<br>09:25:43 | 06/03/2014<br>09:45:08 | 06/03/2014<br>09:53:55 | 4   | 06/03/2014                      |
| N                                                                                                    | AIROLDI PAOLO E C.<br>SPA        | 003088       | 2014 | Marzo    | B/0      | ACQUISITA E<br>STAMPATA |       | 06/03/2014<br>09:24:11 | 06/03/2014<br>09:25:42 | 06/03/2014<br>09:30:06 | 06/03/2014<br>09:53:58 | 4   | 06/03/2014                      |
|                                                                                                    |                                  |              |      |          | 111      |                         |       |                        |                        |                        |                        |     |                                 |
|                                                                                                    |                                  | 0            |      |          |          |                         | -     |                        |                        |                        |                        |     |                                 |
| Dettagl                                                                                                    | io Cantieri Ditta                | Scarica file |      | Invia    | Apri Sta | Stampa Stampa           | lenco | Elenco Excel           |                        |                        |                        |     | Esci                            |
| imero denunce: 6                                                                                                    |                                  |              |      |          |          |                         |       |                        |                        |                        |                        |     |                                 |
|                                                                                                    |                                  |              |      |          |          |                         |       |                        |                        |                        |                        |     |                                 |

Il pulsante "**Apri Stampa**" esegue lo scarico e la visualizzazione (tramite Acrobat o visualizzatore PDF configurato nel proprio computer) del file PDF di Stampa della denuncia, se la denuncia risulta stampata, ovvero del file PDF della Ricevuta di Invio se la denuncia non risulta ancora Stampata.

Il pulsante "Dettaglio" richiama una videata che illustra le principali informazioni di identificazione e stato di elaborazione della Denuncia, nonchè la possibilità di visualizzare e stampare i file di Stampa prodotti per la denuncia.

# M.U.T. Programma Client Compilazione e Gestione Denunce - versione 2.2.5

| Ditta             |             |             |              |                       | 0.1.0                          |  |
|-------------------|-------------|-------------|--------------|-----------------------|--------------------------------|--|
|                   |             |             |              |                       | Codice Ditta                   |  |
| EDILCASA SRL      |             |             |              |                       | 000010                         |  |
| Anno Denuncia     | Mese Denunc | ia          |              | Tipo Denuncia         |                                |  |
| 2014              | Febbraio    |             |              | B/0                   |                                |  |
| Stato compilazion | e Denuncia  |             |              | Controllo Cassa Edile |                                |  |
| Acquisita e St    | ampata      |             |              |                       |                                |  |
| Data Apertura der | nuncia      | Data Scario | co denuncia  | Data Invio denuncia   | Data Acquisizione denuncia     |  |
| 19/02/2014 14:3   | 37:58       | 19/02/201   | 4 14:38:37   | 27/03/2014 17:45:05   | 31/03/2014 08:53:02            |  |
| Stampata          |             | Data Stam   | ра           |                       |                                |  |
| SI                |             | 31/03/20    | 14           |                       | Consulta Cantieri On-line      |  |
| Nata (Cantralia C | E Stampe    |             |              |                       |                                |  |
| Note/Controllo C  | E Stampe    |             |              |                       |                                |  |
| Data              | Ditta/De    | enuncia     | Descrizione  | )                     | File Stampa                    |  |
| 31/03/201         | 4 EDILCA    | SA SRL      | Stampa De    | nuncia 2014/2         | MUTNI000000109999920140200.PDF |  |
| 31/03/201         | 4 EDILCA    | SA SRL      | Frontespizio | Denuncia 2014/2       | FMUTNI000000109999920140200.P  |  |
| 31/03/201         | 4 EDILCA    | SA SRL      | Ricevuta D   | enuncia 2014/2        | Ricevute_NI00000010_201402.pdf |  |
|                   |             |             |              |                       |                                |  |
|                   |             |             |              |                       |                                |  |
|                   |             |             |              |                       |                                |  |
|                   |             |             |              |                       |                                |  |
|                   |             |             |              |                       |                                |  |

Col Pulsante "Apri Stampa" o "Doppio click" sulla riga di Stampa desiderata si Apre il file PDF della Stampa selezionata.

| Eile       Modifica       Vista       Documento       Strumenti       Finestra       ?       * <ul> <li> <li> <ul> <li> <li> <ul> <li> <li> <ul> <li> <ul> <li> <ul> <li> <ul> <li></li></ul></li></ul></li></ul></li></ul></li></li></ul></li></li></ul></li></li></ul>                                                                                                    | 🔁 ΜՄ         | TNI00000010999                                                                                                | 9920140200.PC                                                                                                    | DF - Adobe I                                                           | Reader                                                                                                    |       | - 0 | x |
|----------------------------------------------------------------------------------------------------|--------------|----------------------------------------------------------------------------------------------------|----------------------------------------------------------------------------------------------------|------------------------------------------------------------------------|----------------------------------------------------------------------------------------------------|-------|-----|---|
| Image: Constraint of the second service of the second service of the second s            | <u>F</u> ile | <u>M</u> odifica <u>V</u> ista                                                                                | <u>D</u> ocumento                                                                                                    | Str <u>u</u> menti                                                     | Fin <u>e</u> stra                                                                                                    | 2     |     | × |
| Image: Second system       Image: Second system       Image: Second system <td< th=""><th>8</th><th>💩 -   🖏</th><th>1</th><th>1 / 2</th><th>•</th><th>44,8%</th><th>•</th><th></th></td<>                                                                                                    | 8            | 💩 -   🖏                                                                                                    | 1                                                                                                    | 1 / 2                                                                  | •                                                                                                    | 44,8% | •   |   |
| LOOO CR ANNOR DI BREVE DURATA ANOR BEN SALEM COMPARIS COMPARIS COM |              | Trova                                                                                                    |                                                                                                    | -                                                                      |                                                                                                    |       |     |   |
|                                                                                                    |              | LOOD CE<br>000010<br>000010<br>0000 COMULATY<br>1<br>001 LAVOR<br>07 2010<br>07 2010<br>002 TEST A<br>02 2014 | CASSA EDIL<br>DI<br>EDILCASA SRL<br>DILCASA SRL<br>DI 178660204<br>DI BREVE DURATA<br>BEN AISSA AMOR BEN S<br>PPALTATORE DOPMO SUI<br>ENEL DISTRIBUZIONE SP | LE DELLA PROVINCIA<br>ENUNCIA DE LAVORATOR<br>ALEM<br>BAPPALTO 1<br>PA | NUOVA INFORMATIC<br>OCCUPATI<br>43121<br>2<br>46530<br>1<br>1<br>5<br>5<br>5<br>5<br>5<br>5<br>5<br>5<br>5<br>5<br>5<br>5<br>5<br>5<br>5<br>5<br>5 |       |     |   |

7

### Comunicati e Avvisi

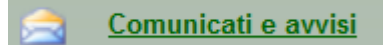

La funzione "Comunicati e Avvisi" mostra i comunicati predisposti dalla Cassa Edile, gli eventuali Avvisi di errore delle denunce inviate le nuove Stampe disponibili.

Anche per gli Avvisi, così come per le stampe, gli eventuali File allegati al comunicato vengono scaricati sulla Cartella locale dei Comunicati e aperti per la visualizzaione.

| M.U.T Comunicati e avvisi Cassa Ed                                                                                                    | lile e Servizio MUT                                                                                                | -                                                                                                   | Contraction in the local division of the local division of the loc |                                           |       |
|----------------------------------------------------------------------------------------------------|----------------------------------------------------------------------------------------------------|----------------------------------------------------------------------------------------------------|----------------------------------------------------------------------------------------------------|-------------------------------------------|-------|
| File                                                                                                    |                                                                                                    |                                                                                                    |                                                                                                    |                                           |       |
| Tipo ricerca                                                                                                    | Comunicati Cas                                                                                                    | sa Edile                                                                                            | - Tutti                                                                                                    |                                           |       |
| Tipo ricerca<br>☐ Comunicati Cassa Edile<br>Nuovi comunicati<br>Comunicati ultimo mese<br>Comunicati ultimo anno<br>Tuti<br>☐ Ricerca Denunce<br>Denunce in errore/respinte<br>☐ Stampe Denunce trasmesse<br>Nuove Stampe denunce                                                                                                    | Comunicati Cas<br>Data<br>31/05/2011<br>30/03/2010<br>0 08/02/2006<br>18/01/2005<br>Comunicato 1<br>0 comunicato 1 | ripo<br>I<br>I<br>I<br>I<br>I<br>I<br>I<br>I<br>I<br>I<br>I<br>I<br>I<br>I<br>I<br>I<br>I<br>I<br>I | - Tutti<br>Oggetto<br>Prova<br>Avviso nuove paghe<br>Prova invio Invito<br>Comunicato 1                                                                                                    | Allegato<br>invito.pdf<br>comunicato1.doc |       |
| Comunicati Cassa Edile - Tutti : 5                                                                                                    | Comunicato del: 1<br>Oggetto: Comunica<br>prova comunicato,                                                        | Apri o scari<br>au i<br>vedere file a                                                               | ca il documento allegato al messagg<br>allegato.                                                                                                    |                                           |       |
| A      A     A  A     A     A | 2                                                                                                    |                                                                                                    | 📀 👩 💁 🕡 🦉                                                                                                    | 🔚 👩 ा ह 🞇 🖪 🐠 🐢                           | 11.37 |
|                                                                                                    |                                                                                                    |                                                                                                    |                                                                                                    |                                           |       |

Cliccando sul nome del file Allegato o sull'icona corrispondente il file del Comunicato viene scaricato nella "Cartella Comunicati" e visualizzato con l'applicativo corrispondente alla tipologia del file (PDF, Word ...)

#### Impostazione e personalizzazione percorsi cartelle denunce, stampe e comunicati

Il percorso della Cartella Stampe e dei Comunicati può essere personalizzata dall'utente dal Menu principale "Utilità → Impostazioni"

| 🎇 M.U | T. Modulo Unico Telematico                         |             |
|-------|----------------------------------------------------|-------------|
| File  | Utilità Finestre Aiuto                             |             |
| 8 🛛   | Impostazioni                                       | ð,          |
|       | Imposta Cartella Denunce                           |             |
|       | Imposta Credenziali Proxy                          |             |
|       | Visualizza Messaggi Cassa Edile                    |             |
|       | Verifica aggiornamenti in linea                    |             |
|       | Aggiorna Regole di Importazione denunce e cantieri |             |
|       | Aggiorna Tabella Comuni                            | SIOI<br>ICA |
|       | Leggi file INPS Attestati Malattia                 | Mod         |
|       | Benvenuto in MUT: CONSULENTE DI                    | TES         |

Videata di Impostazione dei percorsi delle Cartelle denunce, della Cartelle Stampe in cui verranno scaricate le Stampe e della Cartella Comunicati nella quale verranno scaricati i file "allegati" ai comunicati.

| M.U.T Imp        | ostazioni                         |           |                      |                            |
|------------------|-----------------------------------|-----------|----------------------|----------------------------|
| Generali Op;     | tioni                             |           |                      |                            |
| Programma:       | C:\Program Files (x86)\MUTCN      | CE\MUT    | Client\MUTClient     |                            |
| Versione:        | Versione 2.2.5                    | Del:      | 28/05/2014           | INSTALLAZIONE TRADIZIONALE |
| Cartella denu    | nce:                              |           |                      |                            |
| C:\DatiMUT       | Nuovalnf                          |           |                      |                            |
| Cartella stam    | pe:                               |           |                      |                            |
| C:\DatiMUT       | \Stampe                           |           |                      |                            |
| Cartella file al | legati ai comunicati Cassa Edile: |           |                      |                            |
| C:\DatiMUT       | Comunicati                        |           |                      |                            |
| File impostaz    | one parametri accesso:            |           |                      |                            |
| C:\Users\ar      | dreab\AppData\Local\Nuova Inf     | formatica | MUTClient\MUTINI.xml |                            |
| Posizione File   | e Impostazione parametri di Acces | so        |                      |                            |
| Utente (posi     | zione predefinita)                |           |                      | ✓ Applica                  |
| Verifica Aggio   | namenti                           |           |                      | Esci                       |

I percorsi delle cartelle possono essere cartelle locali del computer del singolo utente o percorsi condivisi di su un server di rete aziendale. Questa soluzione (da impostare su tutte le postazioni in cui è installato il programma Client MUT) è da preferirsi nel caso di utilizzo del programma da più utenti o postazioni diverse.

#### Importazione denunce da file paghe - Verifica e Importazione Cantieri

Importa le Denunce da file Paghe

La funzione di Importazione delle denunce da file paghe esegue la Verifica dei Cantieri presenti nel file paghe "associabili" ai Cantieri della ditta.

| 📸 M.U.        | T. Modulo                                                                                 | Unico Telem       | natico - [M.U.T I    | mportazione   | Denuncia da file p  | aghe]           | 10 ano        |                | -       |                                              |                      |  |
|---------------|-------------------------------------------------------------------------------------------|-------------------|----------------------|---------------|---------------------|-----------------|---------------|----------------|---------|----------------------------------------------|----------------------|--|
| 😢 <u>E</u> il | le <u>U</u> tilità                                                                        | <u>F</u> inestre  | <u>A</u> iuto Elencl | hi Denunce    | Elenchi Cantieri    | Stampa L        | .og           |                |         |                                              | _ 8 ×                |  |
| 8 🖻           | 8 😂 🛃 🖞 🔚 여 🗙 1억 @ 🔤 象 🖉 😂 🌚 🖆 💁 🚱 🔛 😰                                                    |                   |                      |               |                     |                 |               |                |         |                                              |                      |  |
|               |                                                                                           |                   |                      |               |                     |                 |               |                |         |                                              |                      |  |
| Import        | Importazione denunce                                                                      |                   |                      |               |                     |                 |               |                |         |                                              |                      |  |
| File im       | File importazione: C:\DATIMUT\NUOVAINF\TESTIMPORT201404.XML                               |                   |                      |               |                     |                 |               |                |         |                                              |                      |  |
| Da Co         | Da Codice Ditta: A Codice Ditta: Scarica Denunce dal Server Telematico                    |                   |                      |               |                     |                 |               |                |         |                                              |                      |  |
| Opzio         | Opzione Cantieri Importa Cantieri • "Multicassa": Importa solo denunce Cassa Edile NI00 • |                   |                      |               |                     |                 |               |                |         |                                              |                      |  |
| Cartel        | Cartella denunce: C:\DatiMUT\NuovaInf                                                     |                   |                      |               |                     |                 |               |                |         |                                              |                      |  |
| File Lo       | File Log import.                                                                          |                   |                      |               |                     |                 |               |                |         |                                              |                      |  |
| Elenco        | utima importazione:                                                                       |                   |                      |               |                     |                 |               |                |         |                                              |                      |  |
| IDProd        | Software: 0                                                                               | 1234560296 -      | SoftwareHouse: SC    | FTWARE PAG    | HE SRL - Versione   | Flusso: 2.1 -   | Data Creazio  | one: 2012-0    | )3-11   |                                              | Verifica Cantieri    |  |
|               |                                                                                           |                   |                      |               |                     |                 |               |                |         |                                              |                      |  |
| Info          | Codice                                                                                    | Cod. ditta        | Denominazione di     | tta           | Codice Fis          | cale            | Anno          | Mese           | Cod.    | Note                                         |                      |  |
|               | Cassa                                                                                     | pagne             |                      |               |                     |                 |               |                | MUT     |                                              |                      |  |
| A             |                                                                                           | <u>000004</u>     | I.S.G. S.R.L.        |               | 00878360            | 296             | 2014          |                |         | DENUNCIA ANALIZZATA                          |                      |  |
| ٢             | NI00                                                                                      | <u>000001</u>     | VINCI SIRIO.         |               | VNCSRI75            | R061467V        | 2014          | 04             |         | DENUNCIA SCARTATA: La denuncia risulta già c | ompilata e conclusa. |  |
|               |                                                                                           |                   |                      |               |                     |                 |               |                |         |                                              |                      |  |
|               |                                                                                           |                   |                      |               |                     |                 |               |                |         |                                              |                      |  |
|               |                                                                                           |                   |                      |               |                     |                 |               |                |         |                                              |                      |  |
|               |                                                                                           |                   |                      |               |                     |                 |               |                |         |                                              |                      |  |
|               |                                                                                           |                   |                      |               |                     |                 |               |                |         |                                              |                      |  |
|               |                                                                                           |                   |                      |               |                     |                 |               |                |         |                                              |                      |  |
|               |                                                                                           |                   |                      |               |                     |                 |               |                |         |                                              |                      |  |
|               |                                                                                           |                   |                      |               |                     |                 |               |                |         |                                              |                      |  |
| Analisi C     | Cantieri termi                                                                            | nata. Ora Inizi   | o: 12.09.11 - Ora Te | mine: 12.09.1 | 7 - Denunce Importa | ite: 1 , Scarta | te: 1 , Concl | use: 0         |         |                                              |                      |  |
| Imp           | oorta                                                                                     | Test              | Dettaglio Der        | n. Paghe      | enco Cantieri Den.  | Esito ir        | mport         | Compila D      | enuncia |                                              | Esci                 |  |
| CASSA         |                                                                                           | VA INFORM         |                      | NI00CON 000   | 001 - CONSULEN      | TE DI TEST C    | ONGRUITA      | Δ <sup>1</sup> |         |                                              | Connesso             |  |
|               | 0                                                                                         | <b>%</b> <u>@</u> |                      | <u> </u>      |                     |                 | s 🖗           | HUZ            |         | T 😿 🖼 📭 🏟 📣 💌 🚥 🖛                            | 12.11                |  |
|               |                                                                                           | - B               |                      |               |                     |                 |               | 024            |         |                                              | 12.11                |  |

Nel caso in cui alcuni cantieri non vengano agganciati ai cantieri della denuncia per la mancata corrispondenza dei codici identificativi (codice cantiere Cassa Edile o codice Univoco cantiere MUT), è possibile "associare esplicitamente" il cantiere non riconosciuto ad un cantiere della denuncia, tramite il link "associa".

Nel caso in cui il Cantiere da ricercare non sia già presente nella denuncia predisposta dalla Cassa Edile è possibile Selezionare il Cantiere tramite la Ricerca dei Cantieri On-line codificati e validi per il periodo di denuncia.

Per ricercare dall'Anagrafica dei Cantieri On-line il cantiere da associare premere il pulsante "Scegli da on-line", verrà visualizzato l'elenco dei Cantieri codificati che risultano attivi nel periodo di denuncia.

| 🖳 M.U.T                                                                                                    | - Dettaglio                                                                                                    | Log Import Den                                                                                                    | uncia                                                     | -                                                                             |                                                                                                    | 1 m                                                                                                    |                                                                                                    |                                                                                        |                                                   |                                                                    |                                           |                                                                    |
|----------------------------------------------------------------------------------------------------|----------------------------------------------------------------------------------------------------|----------------------------------------------------------------------------------------------------|-----------------------------------------------------------|-------------------------------------------------------------------------------|----------------------------------------------------------------------------------------------------|----------------------------------------------------------------------------------------------------|----------------------------------------------------------------------------------------------------|----------------------------------------------------------------------------------------|---------------------------------------------------|--------------------------------------------------------------------|-------------------------------------------|--------------------------------------------------------------------|
| Associa                                                                                                    | zione Cantieri                                                                                                    | i Paghe a Cantieri I                                                                                                    | тли                                                       |                                                                               |                                                                                                    |                                                                                                    |                                                                                                    |                                                                                        |                                                   |                                                                    |                                           |                                                                    |
| Questa f<br>Una volt                                                                                                    | funzione con<br>ta effettuate l                                                                                                    | sente di associare<br>le opportune assoc                                                                                                    | i cantieri present<br>iazioni chiudere                    | nel File Paghe<br>a videata e pro                                             | non agganciati o<br>cedere con l'impo                                                                                                    | nuovi a un cantie<br>ortazione delle der                                                                                                    | ere presente n<br>nunce dal file p                                                                                 | ella denunci<br>baghe.                                                                 | ia mensile prec                                   | disposta dalla (                                                   | Cassa Edile.                              |                                                                    |
| Ricerca                                                                                                    | codice ditta                                                                                                    | Ricerca den                                                                                                    | ominazione ditta                                          |                                                                               |                                                                                                    | 📃 Visualizza a                                                                                                    | anche Denund                                                                                                    | e scartate                                                                             |                                                   |                                                                    |                                           |                                                                    |
|                                                                                                    |                                                                                                    |                                                                                                    |                                                           |                                                                               |                                                                                                    | Ricerca ditta                                                                                                    |                                                                                                    |                                                                                        |                                                   |                                                                    |                                           |                                                                    |
| Depunce                                                                                                    | e Cantieri                                                                                                    |                                                                                                    |                                                           |                                                                               |                                                                                                    |                                                                                                    |                                                                                                    |                                                                                        |                                                   |                                                                    |                                           |                                                                    |
| Cod.<br>Ditta                                                                                                    | Ditta                                                                                                    | Periodo                                                                                                    | Cantiere                                                  |                                                                               | Progr. Paghe                                                                                                    | Cod. CE<br>paghe                                                                                                    | Importato                                                                                                    | Associa                                                                                | Progr. CE                                         | Cod. CE                                                            | Codice MUT                                | Denom. Cantiere CE                                                 |
| 000004                                                                                                    | I.S.G. S.R.I                                                                                                    | . 04/2014                                                                                                    |                                                           |                                                                               | 01                                                                                                    |                                                                                                    | NO                                                                                                    | <u>Associa</u>                                                                         |                                                   |                                                                    |                                           |                                                                    |
| 000004                                                                                                    | I.S.G. S.R.I                                                                                                    | . 04/2014                                                                                                    | LAVORI STRA                                               | DALI                                                                          | 🔊 M.U.T F                                                                                                    | Ricerca Anagrafi                                                                                                    | ica on-line C                                                                                                    | antieri - I.S                                                                          | .G. S.R.L.                                        |                                                                    |                                           |                                                                    |
| Rice           Elence           Cerca s           Progr. (           ③ 001           ③ 002           ④ 002           ④ 003           ✓ 005              Nume           Soc | o Schede<br>scheda:<br>Cantiere [<br>Cantiere [<br>B F<br>Cantiere ]<br>F<br>B F<br>F<br>F<br>F<br>F<br>F<br>F<br>F<br>F<br>F<br>F<br>F<br>F<br>F<br>F<br>F<br>F<br>F | Cantieri     Centieri     Centieri | ntiere Codice<br>DN<br>DN<br>DN<br>O<br>Compilate: 5 - So | Cod. Univoco<br>CNCE00000<br>CNCE00000<br>CNCE00000<br>CNCE00000<br>CNCE00000 | Collice and<br>Citteri di rici<br>Indicare fa<br>Committen<br>Tipo Lavon<br>Blenco anag<br>n. Codice<br>6 CNCE0<br>7 CNCE0<br>7 anagrefict | eta         000004           erca:         erca:           o         grafiche:           e         D           00000128967         TH           00000129171         C/           III         eentitie | Cod<br>come criteri di ri<br>codi. Fisca<br>Codi. Fisca<br>Codi. Fisca<br>Sescrizione<br>EST APPROV<br>ANTIERE PER | riscare impi<br>cerca: la de<br>IP, Protocol<br>le Committee<br>/AZIONE CE<br>R RESTRU | scrizione Cant<br>llo Appaltato<br>nte/Appaltator | iere o Cod. Fis<br>I Cod. Fiscale<br>re Provincia<br>ntiere: CNCE0 | Codice Identificati<br>0000128967 - VIA E | Cerca<br>vo Cantiere MUT<br>3ASSA 2 45100 RO<br>000129171 - VIA P( |
|                                                                                                    |                                                                                                    |                                                                                                    |                                                           |                                                                               | Dettagli                                                                                                    | o Selezior                                                                                                    | na Ar                                                                                                    | nnulla                                                                                 | Congruità C                                       | antieri G                                                          | estic Elenco Exce                         | Esci                                                               |
| -                                                                                                    |                                                                                                    |                                                                                                    |                                                           |                                                                               |                                                                                                    |                                                                                                    |                                                                                                    |                                                                                        |                                                   |                                                                    |                                           | 4                                                                  |
| Sta                                                                                                    | ampa                                                                                                    | Esporta                                                                                                    |                                                           |                                                                               |                                                                                                    |                                                                                                    |                                                                                                    |                                                                                        |                                                   |                                                                    | Cantieri Der                              | nunce Esci                                                         |
|                                                                                                    | 0                                                                                                    | 6 🤗 🤅                                                                                                    | 2                                                         | = /                                                                           | 1 😡 💿                                                                                                    | S 🥽                                                                                                    |                                                                                                    |                                                                                        | IT IT                                             | 🔀 🧱 F                                                              | 😸 🐠 🕪 🐺 I                                 | 📑 🕎 💊 15.04                                                        |

Selezionare dall'elenco il Cantiere al quale si intende associare il Cantiere "Paghe" da importare premere il pulsante "Seleziona".

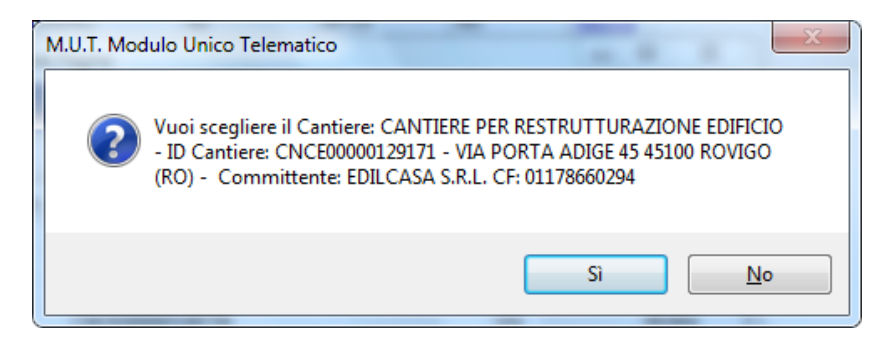

Confermando la scelta si indica al programma MUT che il Cantiere Paghe 01 dovrà essere associato al Cantiere selezionato.

|                                                                                                    | N.U.T                                                                                                    | - Dettaglio L | og Impor | t Denuncia |  | - Inter | - |  | - |  |                                                                                                   |  |  |
|----------------------------------------------------------------------------------------------------|----------------------------------------------------------------------------------------------------|---------------|----------|------------|--|---------|---|--|---|--|---------------------------------------------------------------------------------------------------|--|--|
| - As                                                                                                    | Associazione Cantieri Paghe a Cantieri MUT                                                                                                    |               |          |            |  |         |   |  |   |  |                                                                                                   |  |  |
| Q                                                                                                    | Questa funzione consente di associare i cantieri presenti nel File Paghe non agganciati o nuovi a un cantiere presente nella denuncia mensile predisposta dalla Cassa Edile.<br>Una volta effettuate le opportune associazioni chiudere la videata e procedere con l'importazione delle denunce dal file paghe. |               |          |            |  |         |   |  |   |  |                                                                                                   |  |  |
| R                                                                                                    | Ricerca codice ditta Ricerca denominazione ditta Visualizza anche Denunce scartate Ricerca ditta                                                                                                    |               |          |            |  |         |   |  |   |  |                                                                                                   |  |  |
| De                                                                                                    | Denunce Cantieri                                                                                                    |               |          |            |  |         |   |  |   |  |                                                                                                   |  |  |
| Co                                                                                                    | Cod.<br>Ditta         Periodo         Cantiere         Progr. Paghe         Cod. CE<br>paghe         Importato         Associa         Progr.<br>CE         Cod.<br>CE         Cod. CE         Note                                                                                                    |               |          |            |  |         |   |  |   |  |                                                                                                   |  |  |
| 000004 I.S.G. S.R.L. 04/2014 01 Associato al codice Cartiere CNCE00000129171 - VIA RESTRUTTURAZIONE Associato al cox<br>Cartiere CNCE00000129171 - VIA RESTRUTTUR<br>Cartiere CNCE0000010 |                                                                                                    |               |          |            |  |         |   |  |   |  | Associato al coc<br>CNCE00000125<br>RESTRUTTUR<br>CNCE00000125<br>45100 ROVIGO<br>S.R.L. CF: 0117 |  |  |
| 000004 I.S.G. S.R.L. 04/2014 LAVORI STRADALI 02 00126 NO Associa                                                                                                    |                                                                                                    |               |          |            |  |         |   |  |   |  |                                                                                                   |  |  |
|                                                                                                    |                                                                                                    |               |          |            |  |         |   |  |   |  |                                                                                                   |  |  |
|                                                                                                    | Stampa     Espota       Cantieri Denunce     Esci                                                                                                    |               |          |            |  |         |   |  |   |  |                                                                                                   |  |  |

Dopo tale associazione In fase di importazione il Cantiere con codice CNCE associato verrà scaricato e inserito in denuncia come nuovo, i lavoratori che nel file Paghe risultano riferiti al cantiere Paghe originali, verranno associati al Cantiere CNCE.... Scaricato dall'Archvio on-line.